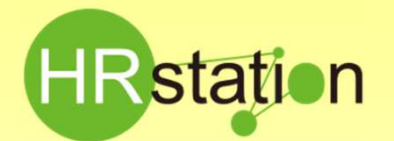

# 

【パワーユーザマスタ登録】※HRstation導入時にまず実施いただく操作です。

# システムへのログイン https://hrstation.net/hrs/fr/login

上記URLにアクセスし、ログイン画面で [企業コード]、[ログインID]、[パスワード]を入力してログインボタンをクリックします。 ※初期パスワードが設定されているため、パスワードの変更画面が表示されます。新しいパスワードを設定の上、ログインしてください。

|           | ログイン情報                     |             |  |  |
|-----------|----------------------------|-------------|--|--|
| HRstation | 企業コード  <br>ログインID<br>パスワード | ロガイン<br>クリア |  |  |
| Xutt-9    |                            |             |  |  |
| メッセーン     |                            |             |  |  |
|           |                            |             |  |  |
|           |                            |             |  |  |

初めに作業を行うためのログイン情報(URL、ログ インID、初期パスワード)については、 HRstationサポートセンターより発送しております 「企業コード/パワーユーザ I Dのご連絡」よりご 確認ください。

- ※ パスワードを忘れた場合やパスワード入力を3回間違えてIDがロックされた場合で、まだパワーユーザの追加登録を行っていない場合、 HRstationサポートセンターまでお問合せください。パワーユーザを追加登録された後は、パワーユーザ同士でパスワードの初期化が可能です。
- ※ セキュリティのため、あらかじめご登録いただいた場所以外(例. ご自宅、インターネットカフェ)からは接続できません。
- ※ 本システムでは、同一ユーザが複数の端末、あるいは同一端末で複数のブラウザ、タブを起動し双方から操作をすることはできません。
- ※ システムからログアウトを行う場合は、必ず画面上部の「ログアウト」ボタンをクリックしログアウトしてください。
- ※操作マニュアル、クイックガイドの閲覧、ダウンロードは、ログイン後に表示される「FAQ&サポート」からご利用ください。

## ▶ 1. パワーユーザ追加登録

パワーユーザとは、貴社でのHRstation管理者用IDです。会社情報、事業所や部署の所属情報、パワーユーザの登録・修正、派遣元利用ユー ザ※の登録・修正・パスワードの初期化等を行います。※派遣元利用ユーザとは、契約の作成や、スタッフの勤怠管理を行うユーザです。

ログインする際に使用する最初のログインID(パワーユーザID)は、HRstationサポートセンターにて登録しご案内しておりますが、パスワードを誤って アカウントロックした場合、パワーユーザIDがひとつしかないと貴社内にてパスワードの初期化が行えません。そのため、パワーユーザIDの追加登録を行い ます。

画面上部または、HOME画面のメニューより「パワーユーザ 登録」を選択し、必要事項を入力します。「※」印がついた項目は必須項目となります。

| Rstation<br>3.0.beta4.3 | ログイン名: 西新宿 管理: | ż.                            |            | FAQ&ザポート          | (スワード変更 ログ | 3 合<br>アウト HOME |
|-------------------------|----------------|-------------------------------|------------|-------------------|------------|-----------------|
| 6106t 🗍 🏦               | マスタ 事業所マスタ     | 部業マスタ パワーユーザマス                | タ 利用ユーザマスタ | 797*0-+*/9*920-+* |            |                 |
| IOME /パワーユーザ            | マスタ )派遣元パワーユーザ | 999 ×                         |            |                   |            |                 |
|                         | 10 - 100       |                               |            |                   |            |                 |
| 1500304 3111年7日         |                |                               |            |                   |            |                 |
| がついている項目に               | 入力必須項目です。      |                               |            |                   |            |                 |
| 「派遣元パワーユー               | ザ情報            |                               |            |                   |            |                 |
| <b>営</b> コード            | maket          | without and the second second |            |                   |            |                 |
|                         | motor          | den zetzenen al y y - y y     |            |                   |            |                 |
| クインル                    | * []           |                               |            |                   |            |                 |
| -fid                    |                |                               |            |                   |            |                 |
| 用者氏名                    | <b>除</b> 姓     | 8                             |            |                   |            |                 |
| 用者氏名(カナ)                | * tr           | ×1                            |            |                   |            |                 |
| L.                      | *              | (ハイフンあり)                      |            |                   |            |                 |
| w.                      |                | (ハイフンあり)                      |            |                   |            |                 |
| IAIL                    | *              |                               |            |                   |            |                 |
| 効開始日                    | 2015/02/12     | 1 N                           |            |                   |            |                 |
| 动终了日                    |                |                               |            |                   |            |                 |
|                         |                |                               |            |                   |            |                 |

※有効開始日は、原則初期表示されている登録日 当日の日付、有効終了日は、ブランクで登録します。

入力が完了したら、 💿 💷 を押下します。 入力前のブランクの状態となり、 登録完了のメッセージが表示されたら 🚾 をクリックします。 「パワーユーザ 検索」メニューより検索し、 登録状態を確認してください。

登録したパワーユーザIDでログインする場合、パスワードは初期パスワードが設定されています。初期パスワードはシステム共通で「企業コード/パワー ユーザIDのご連絡」に記載されたものと同じとなります。初期パスワードでログイン後、パスワードを変更してご利用ください。

HRstation サポートセンター

e-mail : hrs\_support@altius-link.com

0077-78-1109

※営業時間:平日(月~金)9:00~17:30 ※土、日、祝日、年末年始は除く ※お問合せの際は、企業コード、ログインIDをお手元にご用意ください。 ※フリーコールをご利用になれない方は、03-5326-6395 におかけください。

Copyright © HRstation. net. All rights reserved.

etFR024(08)23/09

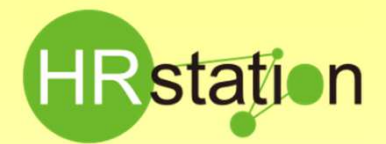

# 

【パワーユーザマスタ登録】 \*\* HRstation導入時にまず実施いただく操作です。

### 2. 抵触日設定、36協定·特約事項等登録

#### HRstationでは、労働者派遣個別契約書に記載する36協定・特約事項をあらかじめマスタ情報として登録することができます。

画面上部またはHOME画面のメニューより「派遣元会社検索」を選択します。「派遣元会社マスター覧」画面が表示されますので、何も入力せずに ♪ \*\*\* を押下します。下部に表示された検索結果一覧から社名の行を選択し、 ピ \*\*\* を押下すると、「派遣元会社マスタ変更」画面が表示されます。

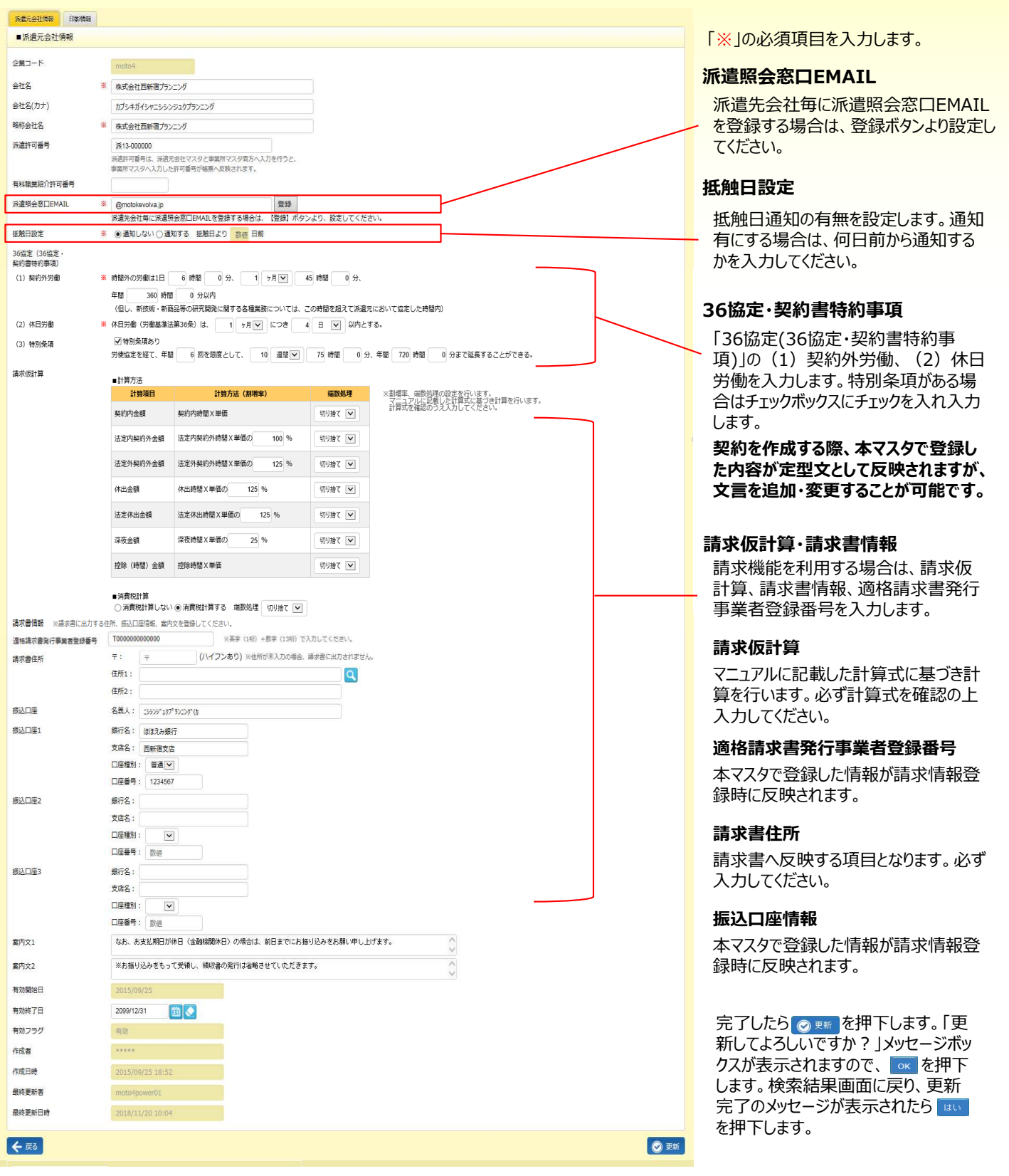

HRstation サポートセンター

# 0077-78-1109

e-mail: hrs\_support@altius-link.com ※営業時間:平日(月〜金)9:00~17:30 ※土、日、祝日、年末年始は除く ※お問合せの際は、企業コード、ログインIDをお手元にご用意ください。 ※フリーコールをご利用になれない方は、03-5326-6395 におかけください。

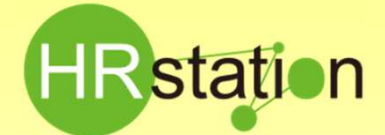

# QUICK GUIDE

# 【パワーユーザマスタ登録】※HRstation導入時にまず実施いただく操作です。

続いて、貴社の所属情報を登録します。所属情報の登録は、事業所と部署の二種類の登録が必要です。 登録作業を行う前に、どの階層を事業所として登録するか、どの階層を部署として登録するかをご検討くだ さい。登録の順序は、事業所、部署、派遣元利用ユーザの順で登録します。

# > 3. 事業所マスタ登録

画面上部またはHOME画面のメニューより「派遣元事業所 登録」を選択し、必要事項を入力します。「※」印がついた項目は必須項目となります。

| HRstation                                        | tation ログイン名: 西新浦 御理 さん |                               |                                                                                                    |                   |          |              | FAQ&サポート | 〇<br>パスワード変更 | ()<br>ログアウト | HOME |
|--------------------------------------------------|-------------------------|-------------------------------|----------------------------------------------------------------------------------------------------|-------------------|----------|--------------|----------|--------------|-------------|------|
| \$106t (#                                        | はマスタ                    | 事業所マスタ                        | 部署マスタ                                                                                                    | パワーユーザマスタ         | 利用ユーザマスタ | 797°0-F*/9*1 | >0-F*    |              |             |      |
| HOME ) 事業所マスタ                                    | 7 〉派遣元1                 | 事業所マスタ 登録                     |                                                                                                    |                   |          |              |          |              |             |      |
| GT090304 派遣元<br>定項目を入力してくだ<br>: <u>※がついている項目</u> | 事業所マ<br>すい。<br>住入力必須1   | マスタ登録<br><u>嗣です。</u>          |                                                                                                    |                   |          |              |          |              |             |      |
| ■派遣元事業所情報                                        | R                       |                               |                                                                                                    |                   |          |              |          |              |             |      |
| 企業コード                                            |                         | moto1                         | 株式会社西新                                                                                                    | 習ブランニング           |          |              |          |              |             |      |
| <b>事業</b> 所コード                                   | *                       |                               |                                                                                                    |                   |          |              |          |              |             |      |
| <b>國所名</b>                                       | 滚                       |                               |                                                                                                    |                   |          |              |          |              |             |      |
| 事業所名(カナ)                                         |                         |                               |                                                                                                    |                   |          |              |          |              |             |      |
| 略称事業所名                                           |                         |                               |                                                                                                    |                   |          |              |          |              |             |      |
| F.                                               |                         | 01                            | イフンあり)                                                                                                    |                   |          |              |          |              |             |      |
| 生所 1                                             | *                       |                               |                                                                                                    | Q                 |          |              |          |              |             |      |
| 主所 2                                             |                         |                               |                                                                                                    |                   |          |              |          |              |             |      |
| 派遣許可番号                                           |                         | 派遣許可番号は、派遣元会<br>車業所マスタヘ入力した許可 | 社マスタと事業所マスら<br>可番号が幅限へ反映され                                                                                                    | 両方へ入力を行うと、<br>ます。 |          |              |          |              |             |      |
| 有劝開始日<br>有劝時了日                                   | *                       | 2015/02/12                    | <ul> <li>Image: A start of the start of the start of</li></ul> |                   |          |              |          |              |             |      |
| <b>←</b> 戻8                                      |                         |                               |                                                                                                    |                   |          |              |          |              |             | S 81 |

※事業所コードは、任意のコード(半角英数のみ10桁 以内)を設定してください。

※ここで入力する事業所名・住所は、労働者派遣個別 契約書等の帳票に反映されます。

※事業所毎で派遣許可番号が異なる場合は、こちらの 派遣許可番号に入力してください。

※有効開始日は、原則初期表示されている登録日当 日の日付、有効終了日はブランクで登録します。

入力が完了したら、 🐼 💷 を押下します。 入力前のブランクの状態となり、 登録完了のメッセージが表示されたら 👞 をクリックします。 「派遣元事業所検索」 メニューより検索し、 登録状態を確認してください。

※事業所を複数登録する場合、事業所コードは重複するコードをご利用いただけませんので、登録前にすでに登録済みのコードを確認した上、登録を行ってください。 重複するコードを利用して登録を行った場合、重複メッセージ等は表示されず、同じコードで有効開始日、有効終了日が異なるデータが上書き登録されますのでご注 意ください。

## ▶ 4. 部署マスタ登録

画面上部またはHOME画面のメニューより「派遣元部署 登録」を選択し、必要事項を入力します。「※」印がついた項目は必須項目となります。

| M6# \$                        | ター事業所マ             | スター前展マスタ                               | ノパワーユーザマスタ        | 利用ユーザマスタ | 797" D-F"/4"5 | DIT-F* |  |  |
|-------------------------------|--------------------|----------------------------------------|-------------------|----------|---------------|--------|--|--|
|                               |                    |                                        |                   |          |               |        |  |  |
| HOME / SPECKS / 36            | E元即巻マスタ 登録         |                                        |                   |          |               |        |  |  |
| аторозов 派遣元部署                | マスタ登録              |                                        |                   |          |               |        |  |  |
| 定項目を入力してください。<br>:※がついている項目は入 | 内必須項目です。           |                                        |                   |          |               |        |  |  |
| ■派遣元部署情報                      |                    |                                        |                   |          |               |        |  |  |
| 全黨그-ド                         | motol              | 林式会社西新商                                | プランニング            |          |               |        |  |  |
| 観知器コード                        | * 0                |                                        |                   |          |               |        |  |  |
|                               | 親却服コードを<br>部長マスタに登 | 設定しない場合は、「O」で登録して<br>除されていないコードを付与すること | ください。<br>:はできません。 |          |               |        |  |  |
| 部署コード                         |                    |                                        |                   |          |               |        |  |  |
| 即蜀名                           |                    |                                        |                   |          |               |        |  |  |
| 部署名(カナ)                       |                    |                                        |                   |          |               |        |  |  |
| 略符部署名                         |                    |                                        |                   |          |               |        |  |  |
| BI∰TEL.                       |                    | (ハイフンあり)                               |                   |          |               |        |  |  |
| Ŧ                             |                    | (ハイフンあり)                               |                   |          |               |        |  |  |
| 住所1                           |                    |                                        | Q                 |          |               |        |  |  |
| 生死2                           |                    |                                        |                   |          |               |        |  |  |
| 系遺元賞業担当者ID                    |                    | Q                                      |                   |          |               |        |  |  |
| 派遣元責任者ID                      |                    | Q                                      |                   |          |               |        |  |  |
| 派遣元苦情処理申立先者ID                 |                    | Q                                      |                   |          |               |        |  |  |
| コーディネータ1ID                    |                    | Q                                      |                   |          |               |        |  |  |
| コーディネータ2ID                    |                    | Q                                      |                   |          |               |        |  |  |
| 季認者1ID                        |                    | Q                                      |                   |          |               |        |  |  |
| 承認者21D                        |                    | Q                                      |                   |          |               |        |  |  |
| 季認書3ID                        |                    | Q                                      |                   |          |               |        |  |  |
| 有効開始日                         | 2015/02/12         |                                        |                   |          |               |        |  |  |
| #39487日                       |                    | E C                                    |                   |          |               |        |  |  |

※親部署コードは、初期表示されている0(ゼロ)のまま 登録してください。

※部署コードは、任意のコード(半角英数のみ20桁以 内)を設定してください。事業所コードと同じコードを設 定いただくことも可能ですが、別のコードを設定いただくと、 メンテナンスの際、混乱を招かずスムーズにご利用いただ けます。

※派遣元営業担当者ID~承認者3IDまでは、ブランク で登録します。派遣元ユーザ登録完了後、登録が可能 です。

※有効開始日は、原則初期表示されている登録日当日の日付、有効終了日はブランクで登録します。

入力が完了したら、 🖉 😅 を押下します。 入力前のブランクの状態となり、 登録完了のメッセージが表示されたら 👞 をクリックします。 「派遣元部署 検 索」メニューより検索し、 登録状態を確認してください。

※部署を複数登録する場合、部署コードは重複するコードをご利用いただけませんので、登録前にすでに登録済みのコードを確認した上、登録を行ってください。重複 するコードを利用して登録を行った場合、重複メッセージ等は表示されず、同じコードで有効開始日、有効終了日が異なるデータが上書き登録されますので、ご注意く ださい。

HRstation サポートセンター

0077-78-1109

e-mail : hrs\_support@altius-link.com

※営業時間:平日(月~金)9:00~17:30 ※土、日、祝日、年末年始は除く ※お問合せの際は、企業コード、ログインIDをお手元にご用意ください。 ※フリーコールをご利用になれない方は、03-5326-6395 におかけください。

Copyright © HRstation. net. All rights reserved.

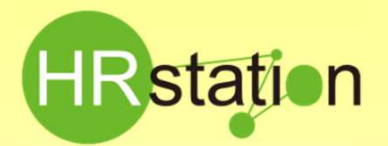

## **QUICK GUIDE** 【パワーユーザマスタ登録】※HRstation導入時にまず実施いただく操作です。

### 5. 派遣元利用ユーザ登録

### 派遣元ユーザとは、契約の作成やスタッフの勤怠管理などを行うユーザです。

画面上部またはHOME画面のメニューより「派遣元ユーザ 登録」メニューを選択し、必要事項を入力します。「※」印がついた項目は必須項目となりま す。

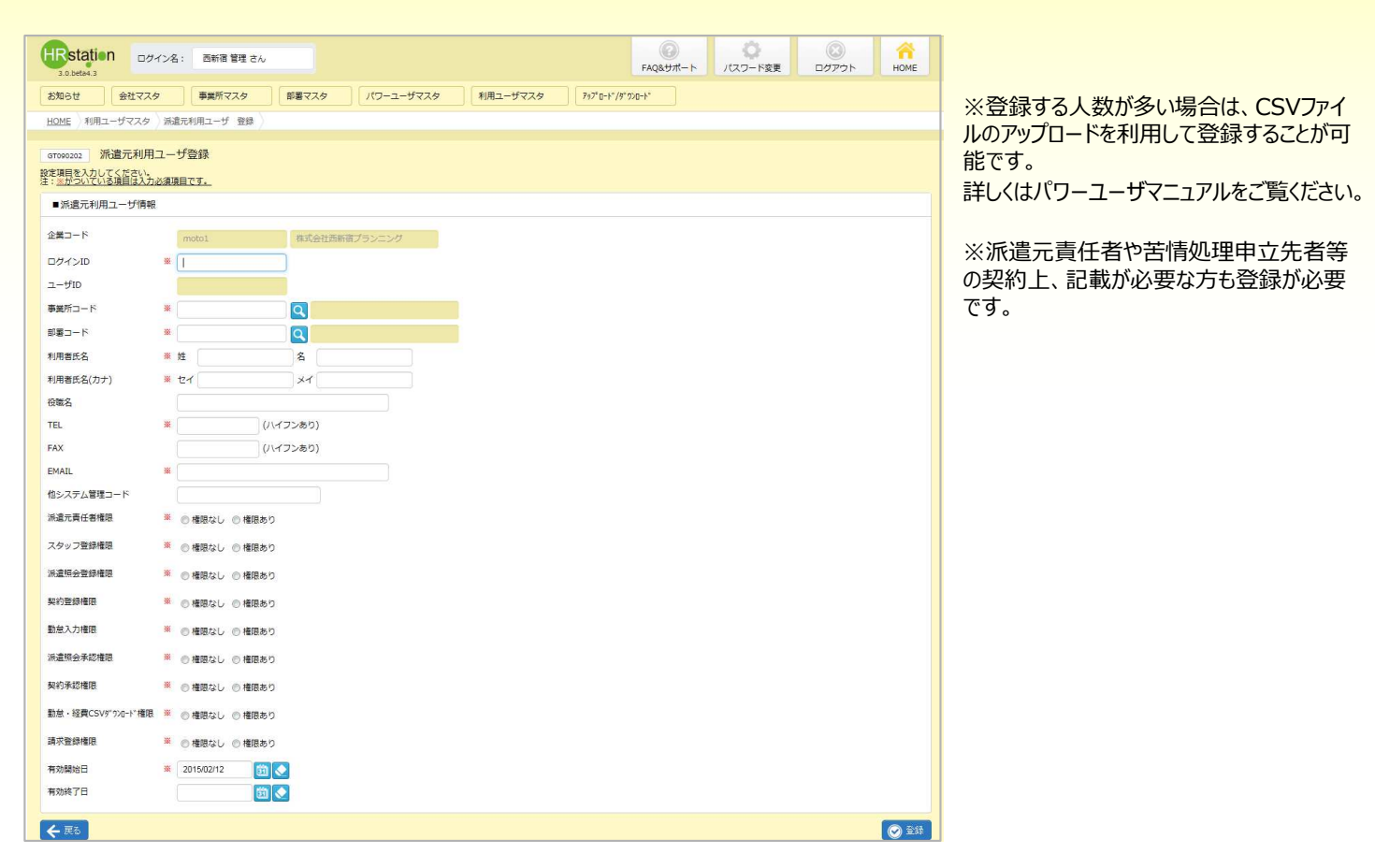

※ログインIDは、任意のコード(半角英数のみ10桁以内)を設定いただきます。 ※パワーユーザで既に登録済みのユーザIDは、ご利用いただけません。 ※事業所コードと部署コードはこれまでに登録したコードを入力します。虫眼鏡ボタンにて検索し選択することも可能です。 ※有効開始日は、原則初期表示されている登録日当日の日付、有効終了日はブランクで登録します。

入力が完了したら、 💿 🎫 を押下します。 入力前のブランクの状態となり、登録完了のメッセージが表示されたら 🚾 をクリックします。 「派遣元ユー ザ 検索」メニューより検索し、登録状態を確認してください。

#### ※派遣元利用ユーザを複数登録する場合、ユーザIDは重複するIDをご利用いただけませんので、登録前にすでに登録済みのIDを確認した上、 登録を行ってください。

登録した派遣元利用ユーザIDでログインする場合、URLはパワーユーザでご利用のものと同様ですので、パワーユーザ画面をログアウトしてから、派遣 元ユーザIDにてログインし直してください。

※パワーユーザとは役割が違うため、派遣元利用ユーザ登録後、派遣元利用ユーザIDでログインすると、システムメニューが異なります。

パスワードは初期パスワードが設定されています。初期パスワードは、システム共通のもので、「企業コード/パワーユーザIDのご連絡」に記載されたも のと同様です。初期パスワードでログイン後、パスワードを変更してご利用ください。派遣元利用ユーザの追加登録を行った際は、追加したユーザ様 に上記ログイン情報をご通知ください。

1~5の詳細については、オンラインサービス内に掲載しております、「パワーユーザマニュアル」をご参照ください。 不明点は下記HRstationサポートセンターまでお問い合わせください。

HRstation サポートセンター

e-mail : hrs\_support@altius-link.com

0077-78-1109

※営業時間:平日(月~金)9:00~17:30 ※土、日、祝日、年末年始は除く ※お問合せの際は、企業コード、ログインIDをお手元にご用意ください。 ※フリーコールをご利用になれない方は、03-5326-6395 におかけください。

etFR024(08)23/09